## Step 1:

To reschedule or cancel your appointment please go to the following link and click on the Set Password box to register an account. <u>Register My Time - Sign In</u>

| Register<br>My Time                                                                  | Sign In                                                                        |
|--------------------------------------------------------------------------------------|--------------------------------------------------------------------------------|
| Sign In                                                                              | Register                                                                       |
| Email Address<br>Email Address<br>Password<br>Password<br>Forgot password<br>Sign In | If you have not set a password for your account use this option.  Set Password |
|                                                                                      | Privacy Policy                                                                 |

# Step 2:

Enter in your email address that was used when you registered for your appointment.

| Register<br>My Time                     |                | Sign In |
|-----------------------------------------|----------------|---------|
| Set / Reset Password                    |                |         |
| Enter email address Send Password Reset |                |         |
|                                         | Privacy Policy |         |

## Step 3:

You will receive an email that is titled with "Register My Time Password Set / Reset." Click on the link within the email

|            | Thu 1/14/2021 8:05 PM                                                                                                    |
|------------|----------------------------------------------------------------------------------------------------|
|            | support@registermytime.com                                                                                                    |
| 1 1        | Register My Time Password Set / Reset                                                                                                    |
| То         |                                                                                                    |
| f there    | are problems with how this message is displayed, click here to view it in a web browser.                                                                                                    |
|            |                                                                                                    |
| **** EXT   | FERNAL Message From <u>bounces+1811630-cffa-<br/>menter and the form under an ender an under a sector of a sector of the sector of the sector of th</u> |
| attachm    | ients or click links from unknown senders or unexpected emails.                                                                                                    |
|            |                                                                                                    |
|            | $\checkmark$ $\checkmark$                                                                                                    |
|            | Register                                                                                                    |
|            | My Time                                                                                                    |
|            |                                                                                                    |
|            |                                                                                                    |
| Please     | Set/Reset your password by clicking here                                                                                                    |
|            |                                                                                                    |
|            |                                                                                                    |
| Disclaime  | er. This email and any files transmitted are private and confidential. They are intended to be read only by the intended addressee. If you have received                                                                                                    |
| this email | in error do not read the materials, notify the sender and then immediately delete this email from your system. Please do not reply to this email. This is                                                                                                    |
|            | · · · · · · · · · · · · · · · · · · ·                                                                                                    |

## Step 4:

The link will take you to a webpage to create a password as well as confirm the password. The password must meet the following requirements to be accepted:

- At least 8 characters long
- Contain one upper case letter, one lower case letter, one number and one special character

After entering and confirming the password, press the Update box.

| Sign In<br>Register<br>My Time                                                                                                    |  |
|----------------------------------------------------------------------------------------------------|--|
| Set / Reset Password Passwords must be at least 8 characters long, contain one upper case letter, lower case letter, number and special character Password |  |
|                                                                                                    |  |
| Confirm Password                                                                                                    |  |
| ••••••                                                                                                    |  |
| Update                                                                                                    |  |
| Privacy Policy                                                                                                    |  |

#### Step 5:

Sign in with your email address and the password that you just created.

| Register<br>My Time |                                                                                      |                                                                                     | Sign In |
|---------------------|--------------------------------------------------------------------------------------|-------------------------------------------------------------------------------------|---------|
|                     | Sign In                                                                              | Register                                                                            |         |
|                     | Email Address<br>Email Address<br>Password<br>Password<br>Forgot password<br>Sign In | If you have not set a password for your account use<br>this option.<br>Set Password |         |
|                     | P                                                                                    | rivacy Policy                                                                       |         |

#### Step 6:

After you have signed in you will be taken to your My Profile page. Locate the My Events section to cancel or reschedule your appointment. If you want to reschedule your appointment time within the same event (same location and same date) press the Reschedule button. If you want to reschedule your appointment to a different date or location press the Cancel button and then return to the main home page to locate the event that you wish to schedule your new appointment.

| Enter email a                                                                                      | ddress                                                                                                    |                                                                                                    |                                        |                                                  |                    |                                  |
|----------------------------------------------------------------------------------------------------|----------------------------------------------------------------------------------------------------|----------------------------------------------------------------------------------------------------|----------------------------------------|--------------------------------------------------|--------------------|----------------------------------|
| First Name                                                                                         |                                                                                                    |                                                                                                    |                                        |                                                  |                    |                                  |
| Enter first nar                                                                                    | ne                                                                                                    |                                                                                                    |                                        |                                                  |                    |                                  |
| Last Name                                                                                          |                                                                                                    |                                                                                                    |                                        |                                                  |                    |                                  |
| Enter last nar                                                                                     | ne                                                                                                    |                                                                                                    |                                        |                                                  |                    |                                  |
| Leave the pass                                                                                     | words blank unless you intend t                                                                           | o change the password                                                                                                    |                                        |                                                  |                    |                                  |
| Old Password                                                                                       |                                                                                                    |                                                                                                    |                                        |                                                  |                    |                                  |
| Enter original                                                                                     | password                                                                                                  |                                                                                                    |                                        |                                                  |                    |                                  |
| Password                                                                                           |                                                                                                    |                                                                                                    |                                        |                                                  |                    |                                  |
| Enter passwo                                                                                       | rd                                                                                                    |                                                                                                    |                                        |                                                  |                    |                                  |
| letter, number a                                                                                   | nd special character                                                                                      | ,                                                                                                    |                                        |                                                  |                    |                                  |
| Confirm Passv                                                                                      | vord                                                                                                    |                                                                                                    |                                        |                                                  |                    |                                  |
| Confirm Passy                                                                                      | word                                                                                                    |                                                                                                    |                                        |                                                  |                    |                                  |
| Confirm Passy<br>Confirm passy<br>Save<br>My Eve<br>Event Name                                     | word word Event Location                                                                                  | Event Room                                                                                                    | Service<br>Name                        | Appointment<br>Date/Time                         | Add to<br>Calendar |                                  |
| Confirm Passy<br>Confirm passy<br>Save<br>My Even<br>Event Name<br>Health<br>Screening<br>May 2021 | ents Event Location Bioomington Hospital - Conference Room North - 619 W. fst. St., Bioomington, IN 47403 | Event Room<br>Enter the door north of the main double<br>glass door entrance to the MAB. Go straight<br>down the hallway and take your first left and<br>the room will be on the right side of the<br>hallway. | Service<br>Name<br>Health<br>Screening | Appointment<br>Date/Time<br>5/20/2021<br>10:45AM | Add to<br>Calendar | Cancel Reschedule Event Homepage |